# <u>Agilent Seahorse XFe96 Analyzer</u>

## **Standard Operation Protocol**

## Please refer to individual assay kit's manual for detail steps/modifications

#### Day 1 before experiment

## I. Switching ON Seahorse XFe96 Analyzer and Incubator

The software, machine & non-CO<sub>2</sub> incubator should always be ON. Please come to check one day before, if either is off, follow the step below to turn on the machines.

- 1. Log in PPMS tracker.
- 2. Power ON Seahorse Analyzer with switch 1 at right lower back of the Analyzer.
- 3. Power ON controller (all-in one) computer with switch 2 at right bottom of the screen.
- 4. Launch controller software Wave. Wait until Heater ON and status Ready.
- 5. Power ON Binder **non-CO**<sup>2</sup> incubator by turning switch to "I" position. Refill water pan with autoclaved Milli-Q if necessary.

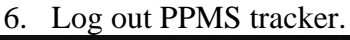

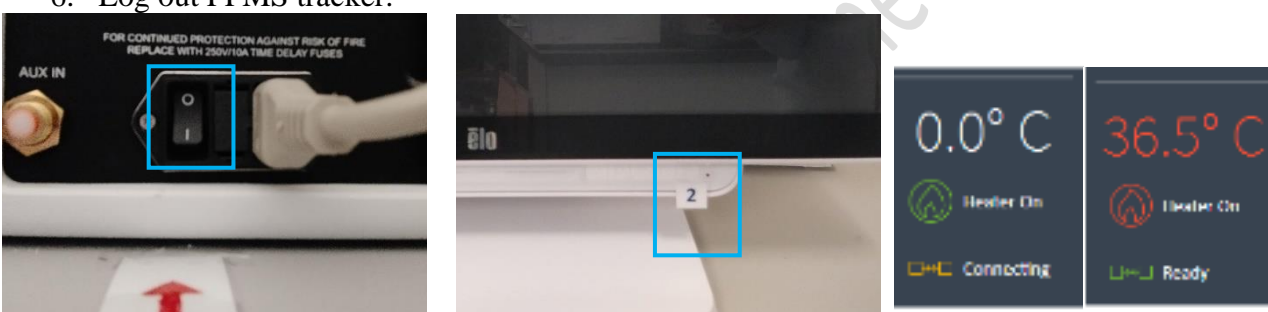

# II. Hydrating XFe96 sensor cartridge

The sensor cartridge is spotted with a solid-state sensor material that detects changes in both pH and  $O_2$  concentration over time to calculate rates of various metabolism. It must be thoroughly hydrated (at least overnight) before use. Refer to the kit's manual for cartridge hydration.

# III. Prepare Seahorse 96-well XF Cell Culture Microplate

Refer to the kit's manual for cell seeding and equilibration procedures.

\*\*Please come to L6-01 within office hours. \*\*

## Day 2

## IV. Prepare drugs in the injection port

- A. Equilibrate cartridge and replace culture medium with XF Assay medium according to kit's manual.
- B. Loading compounds in injection port
  - 1. Compounds (warmed to room temperature) should be diluted with the appropriate prewarmed 37°C XF Medium. Gently pipette up and down or vortex to solubilize the compounds. Prepare appropriate volume of 10x dilution of compounds for loading in injection port.

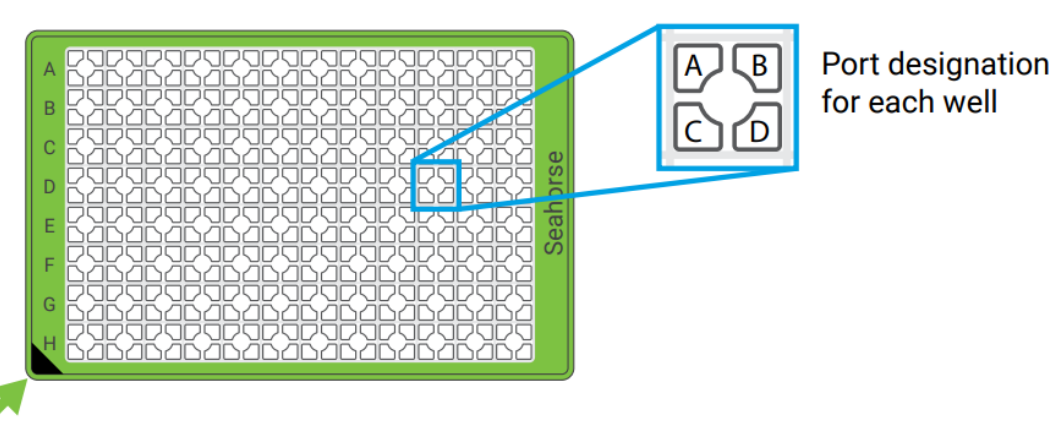

- All injection ports of same series (e.g. All A, All B etc...), including those of Background Correction or control wells, need to be loaded with the same volume of solution (either with compound or control) (e.g. all A ports filled with the 20 μL solution; all B ports filled with the 22 μL...) for proper injection. <u>The solution will only be injected when all same ports of all well are loaded.</u>
- 3. Use multichannel pipette and Cartridge Loading Guide when appropriate. When using the Guide, orient the pipette tips at a very slight angle (<5°). Insert the tips until there is slight resistance and then dispense the compound to the ports.

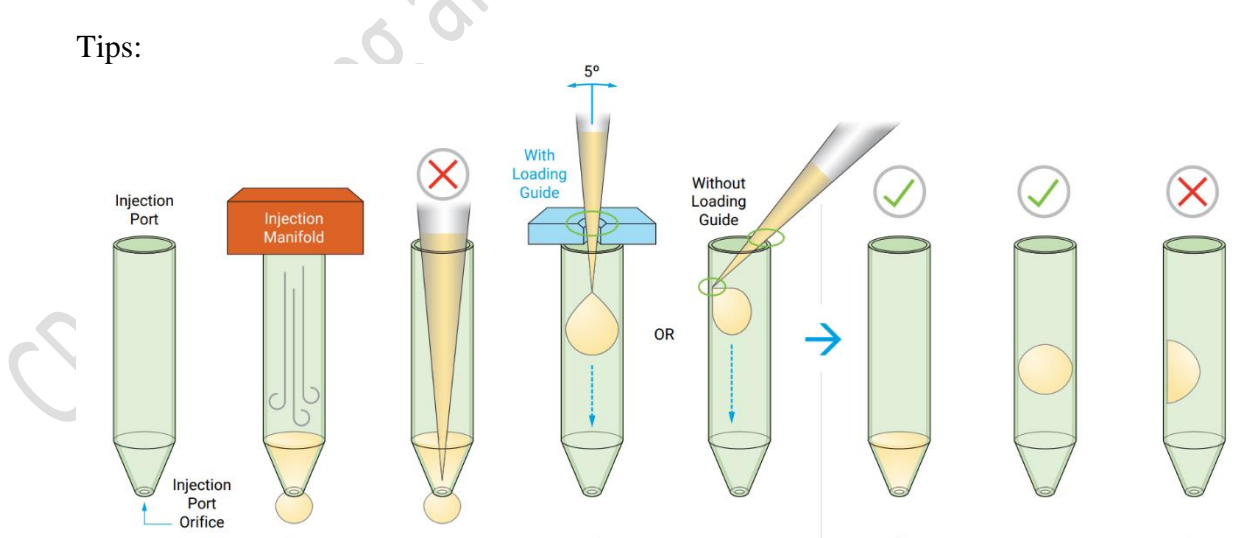

- Do not fully insert the pipet tips into the port as this may result in accidentally forcing injection solutions through the port orifice.
- The hydrated XF Sensor Cartridge must remain in the XF Utility Plate, flat on the work surface throughout the loading procedure. Hold the base of the XF Utility Plate when

handling the XF Sensor Cartridge to avoid triggering any leaking of solutions from the injection ports.

- Avoid creating air bubbles. Do NOT tap any portion of the cartridge or use centrifugation which may cause compound leakage from the injection port.
- Handle the XFe96 cartridge very carefully. Hold the base of the utility plate when transporting a cartridge. Consider loading drug in workspace provided by the Core in close proximity to the XFe96 Analyzer.
- 4. Inspect all injection ports for even loading while the cartridge remains flat of working surface. The solution should be at the bottom of the port.

#### V. Starting Assay in Seahorse XFe96 Analyzer

- 1. Log in PPMS tracker.
- 2. Set up the protocol in XFe96 Analyzer in advance.
- 3. Use protocol template (blue) in the XF Controller or modify / load your assay protocol (green).

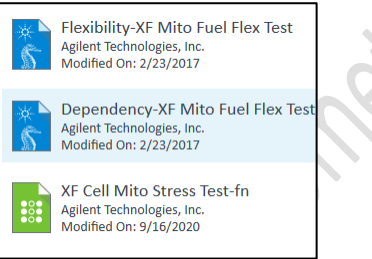

4. Define *Injection and Groups* detail is necessary.

| Definitions                                        |        |                       |                   | Groups                                               |
|----------------------------------------------------|--------|-----------------------|-------------------|------------------------------------------------------|
|                                                    |        |                       | Generate Groups   | Add Group Collaps                                    |
| Injection Strategies                               | 1 Add  | Injection Condition   |                   | Background                                           |
| Mito Stress Test                                   | :      | Name Mito Stress Test |                   | Mito Stress Test-Control                             |
| Control                                            | Add    | Select Port           | Add Compound      | Mito Stress Test                                     |
| Experimental                                       | •<br>• |                       |                   | Mito Stress Test Assay Medium • Second Cells (see Co |
| Assay Media                                        | 1 Add  |                       |                   | Mito Stress Test-Experimental                        |
| Mito Stress Test Assay Medium                      |        | PortA                 | *                 | Mito Stress Test • Experiment                        |
| ⊿ 🐺 Cell Type                                      | 1 Add  | Compound Catalog *    | First Constanting | 💿 Mito Stress Test Assay Medium 👻 🐨 Cells (see Ce    |
| Cells (see Cell Reference Database for guidelines) | :      | Oligomycin            | 1.00 µM ~         |                                                      |
|                                                    |        | Solvent               |                   |                                                      |
|                                                    |        |                       | 0.00 %            |                                                      |

5. Define Assay layout in Plate Map page.

| Groups Add Group Collapse / Expand All Down | Clear Plate Distribute Groups |          |
|---------------------------------------------|-------------------------------|----------|
| Background                                  | 1 2 3 4 5 6 7                 | 8 9 10 1 |
| Mito Stress Test-Control                    |                               |          |
| Mito Stress Test-Experimental               |                               |          |
| p Group 3                                   |                               |          |
| þ Group 4                                   |                               |          |
|                                             |                               |          |

6. Modified the Protocol by editing Number and Sequence of injection; number of measurement cycles in each step; duration of Mix, Wait and Measure in each step.

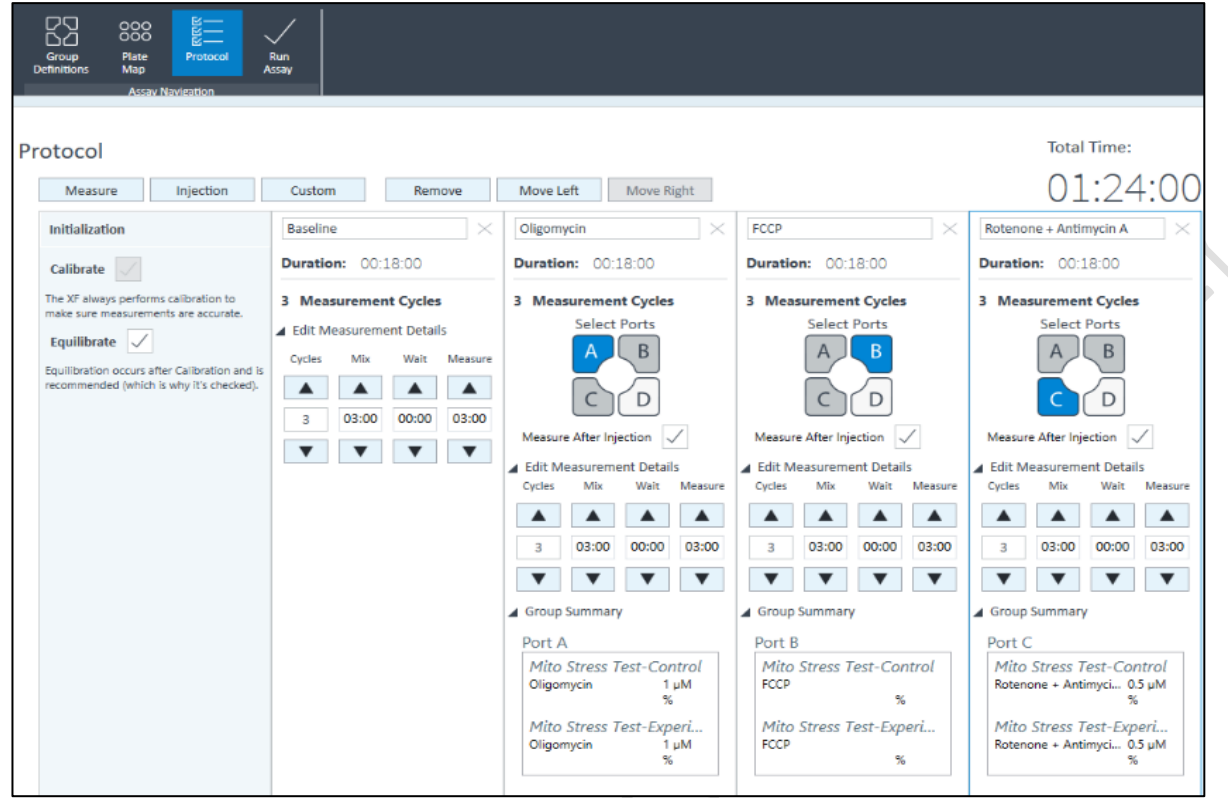

7. When protocol is finalized and saved, Click Start on the Run Screen.

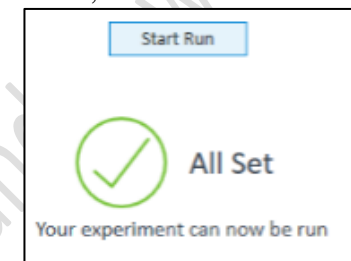

8. Input Experiment information in Assay Summary and check the setting in Protocol and Ports tabs. Save Assay Data at C:/!DATA/(Department)/(PI Name)/(User Name).

| Save Save | Group Plate Protocol Run<br>Definitions Map |                   |
|-----------|---------------------------------------------|-------------------|
| File      | Assav Navigation                            |                   |
| Summary   | Assay Summary                               |                   |
| Protocol  | ,,                                          |                   |
|           | Project Information                         | Plate Information |
| Group     | Project Name                                | Well Volume (µl)  |
| Port A    |                                             | 180               |
|           | Principal Investigator                      | Plated By         |
| Port B    |                                             |                   |
|           | Droject Number                              | Distant Can       |
| Port C    | Project Number                              |                   |
| Port D    |                                             | Select Date 15    |
|           | Show Advanced Options                       |                   |

9. Carefully transfer the cartridge together with the utility plate and load in A1 in left-top orientation.

10. \*Remove all lid and loading guide before loading plate into Analyzer. \*

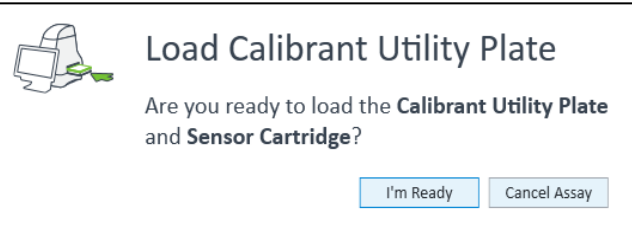

11. When calibration is completed, replace the Utility Plate with the Cell culture plate according to the software instruction.

#### C. Data Processing

1. Results can be reviewed in "Results" Tab.

| Templates   | Results                                           |                                                                                                    |
|-------------|---------------------------------------------------|----------------------------------------------------------------------------------------------------|
| Results     | Locations                                         | Sort By: OMost Recent Name Instrument                                                                                                    |
| Catalog     | Recent Assays                                     | Cyril Mito Stress om1.5_2.5 f1_2 20200607<br>Thursday, June 18, 2020 9:03:35 AM<br>C.\IDATA\CPOS\Cyril\Cyril Mito Stress om1.5_2.5 f1_2 2 |
| COS Options | Favorites                                         | Cyril Mito Stress om1.5_2.5 f1_2 20200607 2<br>Thursday, June 18, 2020 1:28:46 PM                                                         |
| P Help      | Recent                                            | C:\!DATA\CPOS\Cyril\Cyril Mito Stress om1.5_2.5 f1_2 2                                                                                    |
| 🚫 Exit      | Cyril<br>C:\!DATA\CPOS\Cyril\                     | cyril test 3 20200625-2 mantis<br>Wednesday, June 24, 2020 8:37:26 PM<br>C:\!DATA\CPOS\Cyril\cyril test 3 20200625-2 mantis asy           |
|             | HL<br>C:\!DATA\Biomedical Science\Heidi Ling\HL\  | Cyril test 4 20200625-2 ABD<br>Friday, June 26, 2020 8:48:01 AM<br>C:\IDATA\CPOS\Cyril\cyril test 4 20200625-2 ABD.asyr                   |
|             | asyx<br>C:\Users\SeahorseUser\AppData\Local\asyx\ | Cyril test ON 20200618<br>Thursday, June 18, 2020 10:15:32 AM<br>C.\IDATA\CPOS\Cyril\Cyril test ON 20200618.asyr                          |

- 2. Injection and Groups information can be edited, if necessary, in "Groups Definition"
- 3. Data can be normalized by inputting cell count, DNA or protein amount of each well.

| $ A_{\Lambda} $ | M/   | Ŕ      | Ħ | +-       | Summary<br>Data | Quick View<br>Overview | Quick View |
|-----------------|------|--------|---|----------|-----------------|------------------------|------------|
|                 |      |        |   | Add      |                 |                        | _          |
| _               | Fund | ctions |   | Add View |                 | Views                  |            |

#### Edit Normalization Mode

| Cells          |       |                | 1   | 1 |   |   |   |   |  |
|----------------|-------|----------------|-----|---|---|---|---|---|--|
|                | Norma | alization Valu | les | 5 |   |   |   |   |  |
| Select All     |       | 1              | 2   | 3 | 4 | 5 | 6 | 7 |  |
| Paste          | Α     |                |     |   |   |   |   |   |  |
| Clear All Data | В     |                |     |   |   |   |   |   |  |
|                | С     |                |     |   |   |   |   |   |  |
|                | D     |                |     |   |   |   |   |   |  |
|                | Е     |                |     |   |   |   |   |   |  |

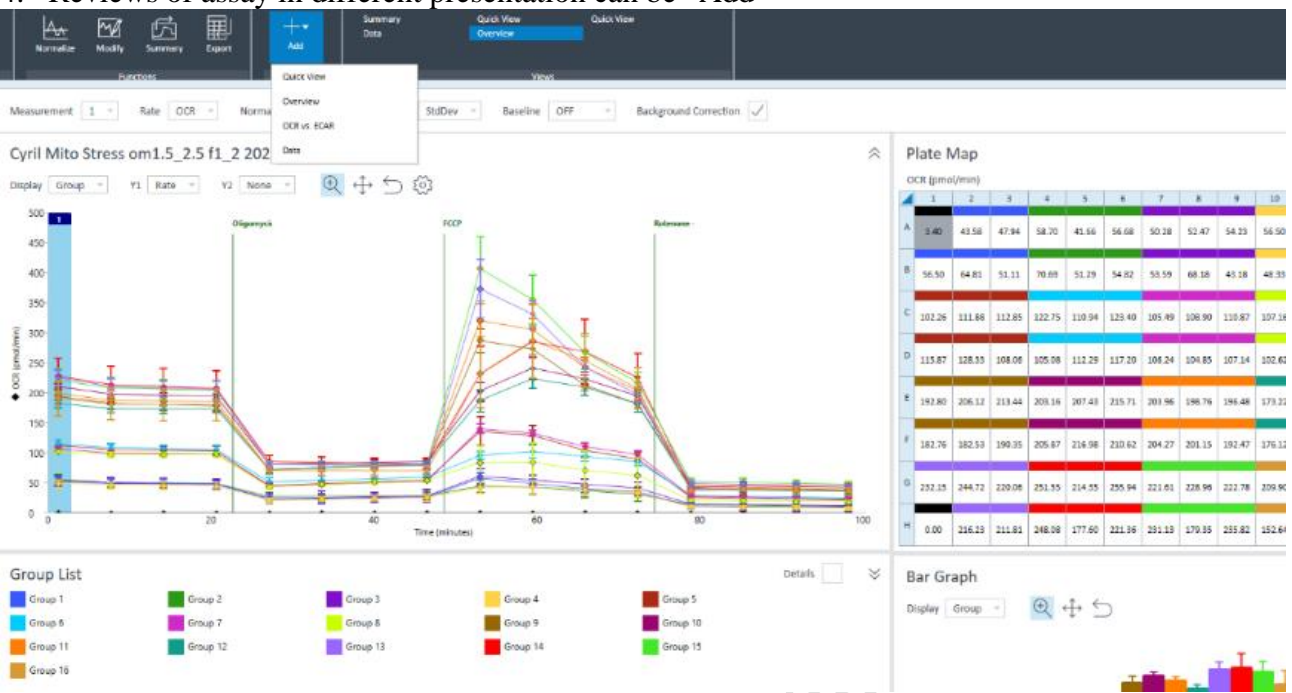

#### 4. Reviews of assay in different presentation can be "Add"

#### 5. Results can be exported as excel, Prism and Report (.pdf) format.

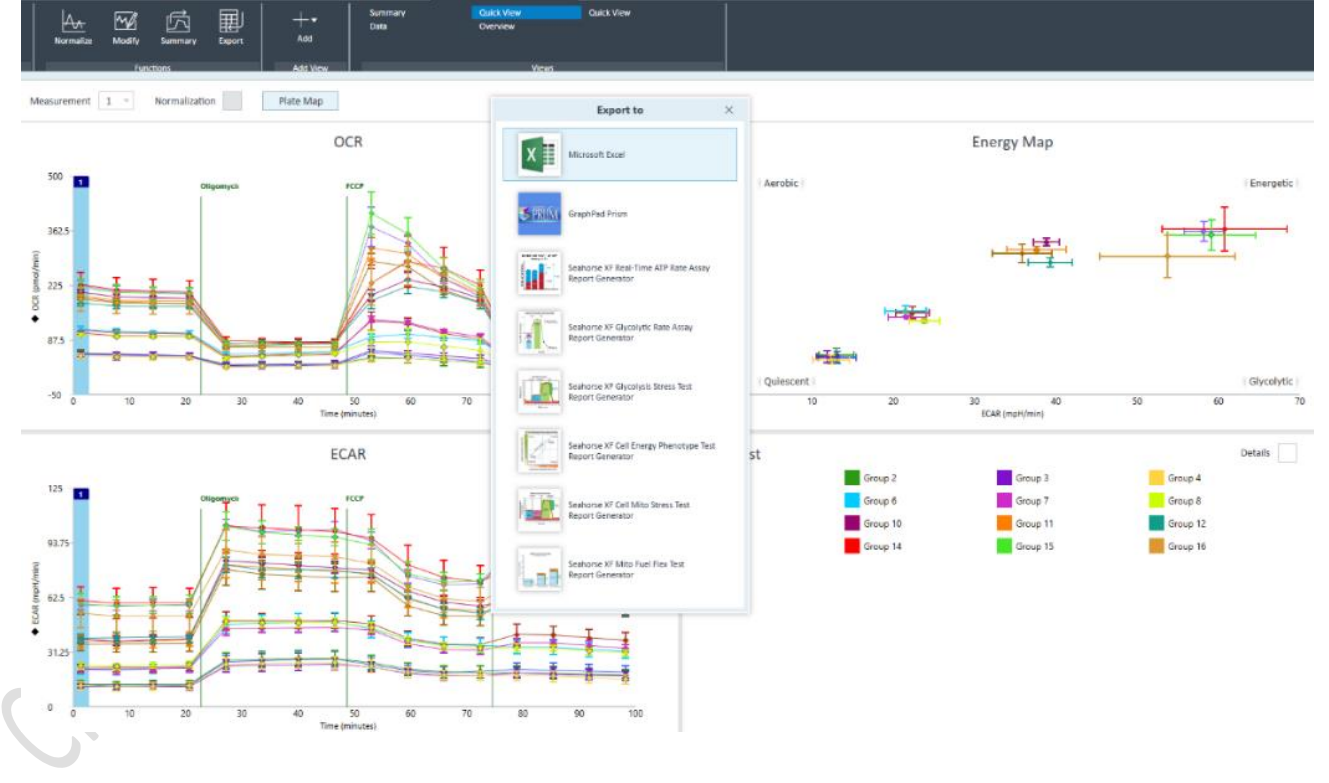